## How to view Everyday Sign Books from Learn 71 in the Classroom

- 1. Open Learn 71 page <u>http://learn71.ca/inclusion-resources/sign-language-classroom-books/</u>
- 2. Click on the book name or book image of the book you want to view. This will open the book link in a new tab.

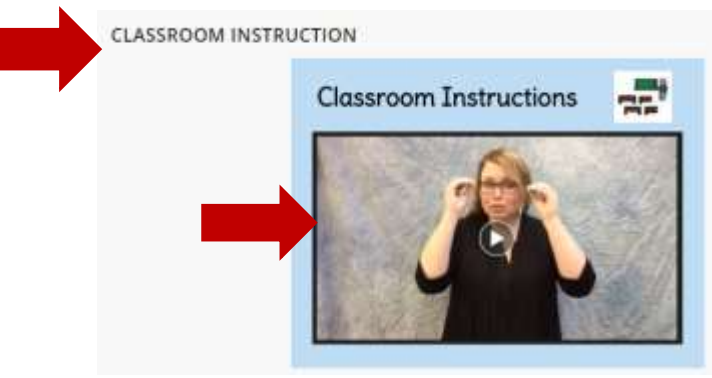

3. In the book tab click on the settings icon and choose your settings

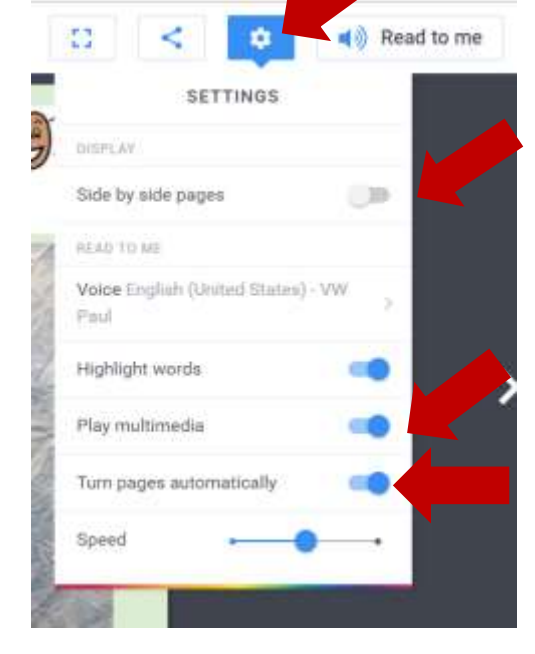

Turn **OFF** option Side by side pages so one page can be viewed at a time.

Turn **ON** Play multimedia so the signed videos play.

Turn **ON** Turn pages automatically if you want the pages to turn or Turn **OFF** if you want to manually control the pages so students can practice.

- 4. Read to me to have the book read aloud.
- 5. Click the full screen icon to view the full screen version.